## Cara Menjalankan Program :

- 1. Jalankan shortcut RSKO pada folder source.
- 2. Lakukan login (terdapat dua hak akses yaitu admin dan petugas administrasi)
- 3. Admin mempunyai kontrol untuk memanipulasi data dokter, kamar, penyakit dan kamar. Selain itu admin juga dapat melihat semua laporan registrasi yang terjaadi di RSKO
- 4. Petugas administrasi memiliki kontrol untuk memanipulasi data pasien, tindakan, rawat inap dan rawat jalan serta melihat laporan data pasien, tindakan, rawat inap dan rawat jalan.
- 5. Jika proses registrasi selesai lakukan proses logout dan pilih menu keluar jika ingin keluar dari aplikasi ini.